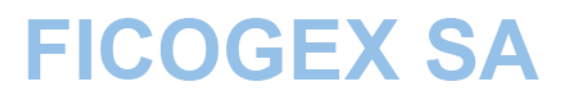

Emmanuel WINDAL Xavier FLAMENT Richard DEBACKER Jean-Guillaume RAGUET Alban PAGNY

Experts-Comptables Commissaires aux Comptes

# **MyCompanyFiles**

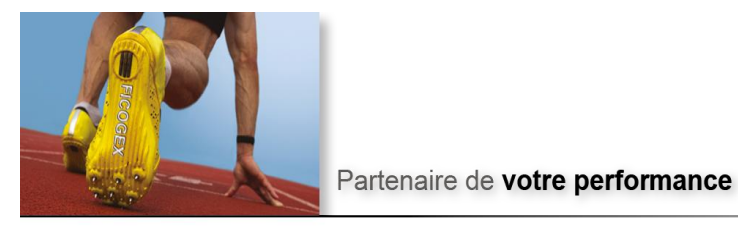

www.ficogex.com 5 Ter, rue du Dôme **75116 PARIS** Tél 01 45 00 43 64 / Fax 01 45 01 21 33

306, rue Irène Joliot Curie CS 20137 60201 COMPIEGNE CEDEX Tél 03 44 38 10 78 / Fax 03 44 40 12 82

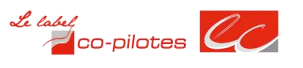

ficogex@ficogex.com

Société Anonyme au Capital de 43 350 € RCS Paris 350 043 477 Société d'Expertise Complable inscrite au Tableau de l'Ordre Paris lle de France Société de Commissaires aux Comptes Membre de la Cie Régionale de Paris

# Dépôt de documents

Le dépôt de documents peut se faire de plusieurs manières :

- Un dépôt manuel sur le site de MyCompanyFiles.
- Une prise de photo via l'application smartphone « MyFicogex » disponible sur le store.
- Un envoi sur une adresse mail dédiée. Pour activer cette option, merci d'adresser un mail à guillaume.balin@ficogex.com.
- 1. Le dépôt manuel

Rendez-vous sur le site <u>https://www.mycompanyfiles.fr/connexion/</u>. Connectez-vous en tant que « Client » et renseignez les identifiants reçus préalablement par mail.

Cliquez ensuite sur le bouton « Mes fichiers » qui se trouve dans le ruban bleu en haut de l'écran.

### **FICOGEX SA**

| <u> </u>       |                                           |         |
|----------------|-------------------------------------------|---------|
| Mes actualités |                                           |         |
|                | Bienvenue sur notre plateforme de partage | 22 oct. |
| FICOGEX SA     |                                           |         |

La liste des entreprises qui vous sont rattachées apparait. Cliquez sur l'entreprise pour laquelle vous souhaitez déposer des documents et suivez le chemin suivant :

#### Zone de dépôt\Documents à traiter\

Cliquez ensuite sur le répertoire concerné et déposez-y les documents en faisant un « glisser-déposer » ou en cliquant sur le bouton suivant :

| Reche | ercher des fichiers |                                         |                   | Q J'ai fini de déposer |
|-------|---------------------|-----------------------------------------|-------------------|------------------------|
| ☆     | Mes dossiers /      | / Zone de dépôt / Documents à traiter / | Factures de vente | $\mathbf{i}$           |
|       | Nom                 | Extension                               | Taille            | Date de modification   |

Une fois les documents déposés, vous pouvez cliquer sur le bouton « J'ai fini de déposer ». Votre comptable reçoit un mail l'informant que vous avez fini de déposer des documents. Par exemple, s'il vous réclame les factures pour établir la TVA, vous pouvez lui informer que vous les avez toutes déposées en cliquant sur ce bouton.

Pour simplifier le dépôt, vous avez la possibilité de créer un favori pour avoir un accès rapide depuis l'écran d'accueil. Pour faire ceci, il convient de vous rendre dans le répertoire <u>Zone de</u> <u>dépôt</u>\Documents à traiter\.

Cliquez sur la petite étoile à gauche du chemin :

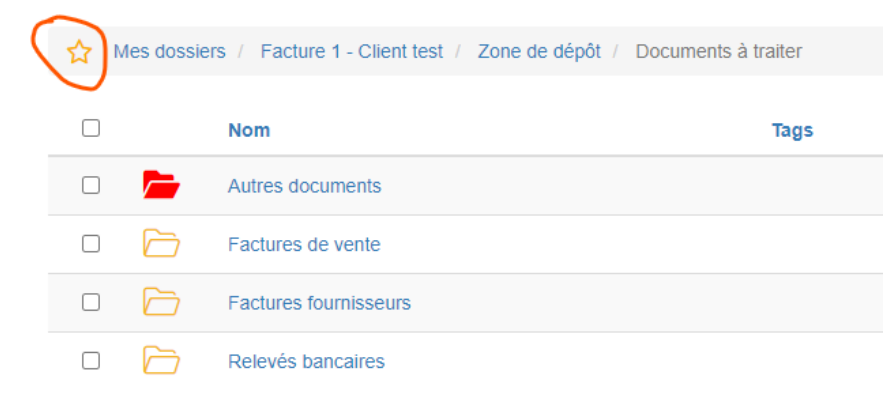

Renseignez le libellé, la couleur du libellé, la couleur de fond de l'icône que souhaitez faire apparaitre. Par exemple :

| Ajouter ce chemin aux accès rapides |                                           |    |  |  |  |
|-------------------------------------|-------------------------------------------|----|--|--|--|
| Chemin :                            | Facture 1 - Client test\Zone de dépôt\Doc |    |  |  |  |
| Libellé *:                          | Documents à déposer                       |    |  |  |  |
| Couleur du Libellé :                | #548dd4                                   |    |  |  |  |
| Couleur de fond :                   |                                           |    |  |  |  |
| Icône :                             | - <b>1</b>                                |    |  |  |  |
|                                     | Annuler Ajoute                            | er |  |  |  |

Faites « Ajouter » et revenez sur votre écran d'accueil.

Un accès rapide « Documents à déposer » est maintenant disponible :

| 🔒 🕹             | 💳           | Ê                | ×        | 8            | eDocPerso 🍯 |
|-----------------|-------------|------------------|----------|--------------|-------------|
|                 |             |                  |          |              |             |
| Mes accès rapio | les         |                  |          |              |             |
| Documents       | à consulter | B                | Docur    | nents à dépo | oser        |
| Mes actualités  |             |                  |          |              |             |
| FICOGEX SA      | Bienvenue s | ur notre platefo | rme de p | artage       | 22 oct.     |

## 2. Le dépôt via smartphone

Téléchargez et installez l'application MyFicogex disponible sur l'App store ou le Play store.

Renseignez vos identifiants de connexion. Cliquez sur « Déposer », sélectionnez le type de dépôt selon les documents que vous souhaitez envoyer. Posez le document sur une table et placez votre smartphone comme si vous deviez le prendre en photo. La prise de la photo se fait toute seule si le téléphone est bien positionné.

Si nécessaire, vous pouvez rogner le document, le pivoter, remettre les bords droits ou mettre le document en couleur avec les boutons situés sous la photo. Faites suivant quand le document vous semble correct. Il est ensuite possible de le renommer, d'y ajouter une page si le document fait plusieurs pages (recto verso par exemple) ou d'ajouter d'autres documents en plus de celui déjà scanné. Dès lors que tout est photographié, faites « Terminer », sélectionnez l'entreprise concerné et faites « ok ».

## La consultation de documents

La consultation de documents permet de récupérer l'ensemble des documents que nous produisons pour vous via le site <u>MyCompanyFiles</u> ou via l'application MyFicogex.

#### 1. Consulter un document sur le site

Rendez-vous <u>https://www.mycompanyfiles.fr/connexion/</u>. Connectez-vous en tant que client et renseignez les identifiants reçus préalablement par mail. Comme pour le dépôt, cliquez sur « Mes fichiers » :

**FICOGEX SA** 

| <u> </u>       |                                           |         |
|----------------|-------------------------------------------|---------|
| Mes actualités |                                           |         |
| FICOGEX SA     | Bienvenue sur notre plateforme de partage | 22 oct. |

La liste des entreprises qui vous sont rattachées apparait. Cliquez sur l'entreprise pour laquelle vous souhaitez consulter les documents. Vous pouvez ensuite naviguer dans l'arborescence afin de consulter les documents.

Vous pouvez soit visualiser directement le document sur MCF soit le télécharger.

Pour le visualiser, il suffit de cliquer sur le petit œil se trouvant tout à droite :

| 🗹 🔓 K bis à jour au 23.08.2021 pdf 44.22 Ko 03/01/2022 14:07:22 AU |
|--------------------------------------------------------------------|
|--------------------------------------------------------------------|

Pour le télécharger, il suffit de cliquer dessus.

Pour en télécharger plusieurs, il faut les cocher et cliquer sur le bouton « Télécharger »

| Reche     |                                          |                |           |           |
|-----------|------------------------------------------|----------------|-----------|-----------|
| ☆         | Mes dossiers / Permanent /               | Statuts - KBIS |           |           |
| séléctior | n(s) : 3 / Taille : 3,15 Mo 3 fichier(s) |                |           |           |
|           | Nom                                      | Tags           | Extension | Taille    |
|           | STATUTS                                  |                | pdf       | 2,18 Mo   |
|           | STATUTS 2                                |                | pdf       | 942,81 Ko |
|           | K bis à jour au 23.08.2021               |                | pdf       | 44,22 Ko  |

Pour faciliter l'accès au chemin de consultation des documents déposés, vous pouvez créer un accès rapide en suivant la même procédure que pour les documents à déposer. Il convient juste de se rendre sur le répertoire <u>Zone de dépôt\Documents traités\.</u> Dans le libellé, mettez par exemple « Documents à consulter ».

#### 2. La consultation via le smartphone

Pour la consultation de document via le smartphone, rendez-vous sur l'application MyFicogex. Cliquez sur mes fichiers et sélectionnez votre entreprise.

Naviguez ensuite dans le menu et appuyez sur le document souhaité pour le télécharger. Vous pouvez en télécharger plusieurs à fois en restant appuyez sur un document et en sélectionnant ensuite les autres. Faites ensuite « Télécharger ».